## Instructions for Submitting MCLE Reporting Form Online

- Login to membership dashboard: <u>www.alaskabar.org/members</u> Default Login: Bar# and full last name: YYMM###Last name Password: 1<sup>st</sup> 3 letters of last name and DOB in 8 digit format: mmddyyyy
- 2. Once logged on to your dashboard, scroll down to find on the right:

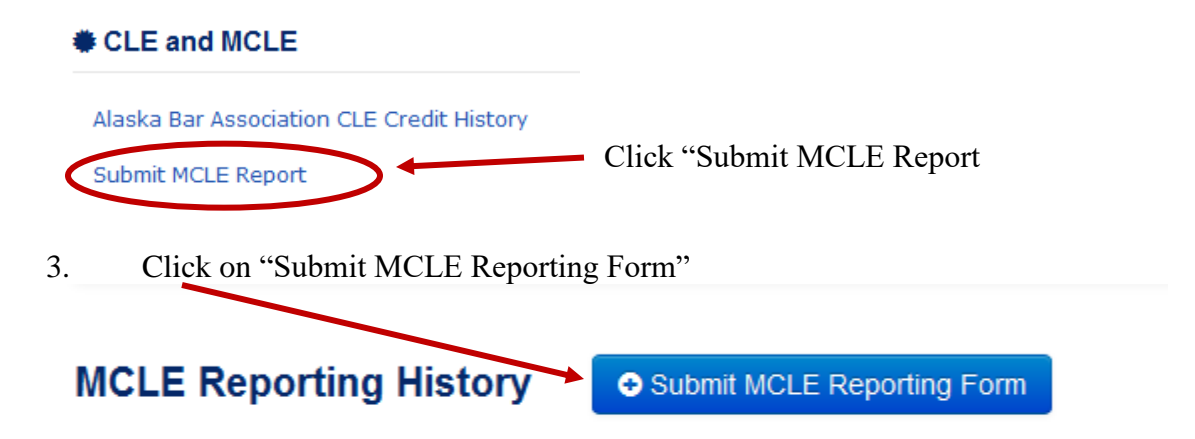

4. Select the number of ethics and general credits completed using the dropdown boxes. Check the box certifying the information is accurate and click on "Submit Report".

| MCLE Report                                                                                                    |                                                                                     |
|----------------------------------------------------------------------------------------------------|-------------------------------------------------------------------------------------|
| Provide Credit Details                                                                                         |                                                                                     |
| Indicate ethics CLE credits earned during the 2015 reporting year or carried ov<br>Ethics Credits* Select One  | ver from the prior year:                                                            |
| Indicate additional general or ethics CLE credits earned during the 2015 report<br>General Credits* Select One | ting year or carried over from the prior year:                                      |
| I certify that this information is accurate                                                                    | <i>Congratulations!</i><br>You've completed your<br>MCLE reporting for the<br>year! |
|                                                                                                    | Submit Report                                                                       |

## G:\MCLE\MCLE REPORTING\INSTRUCTIONS for reporting MCLE online.docx